## 1. Kartat e Kreditit

Nëpërmjet kësaj menuje ju do të gjeni listën e kartave tuaja të kreditit. Në këtë menu mund të shikoni:

## 1.1 Kartat e Mia

Klikoni në menunë Kartat e Mia, pasi të keni zgjedhur kartën, do shfaqet informacioni si mëposhtë:

- Statement- klikoni mbi njërin nga rreshtat për të parë pasqyrat mujore të kartës së kreditit;
- Informacioni i kartës- zgjidhni kartën dhe do ju shfaqet informacion mbi emrin e kartëmbajtësit, llojin e kartës, numri i kartës i cili shfaqet pjesërisht i koduar (psh 5476 xxxx xxxx 5467), kartë kryesore apo dytësore, limiti i kartës, limiti i përdorshëm, pikët e fituara, statusi i kartës, data e prerjes/nxjerrjes së pasqyrës së llogarisë për kartën e kreditit, data e fundit e pagesës së kartës, etj...);
- Transaksionet e Fundit- në këtë opsion do të shihni transaksionet e fundit që keni kryer;

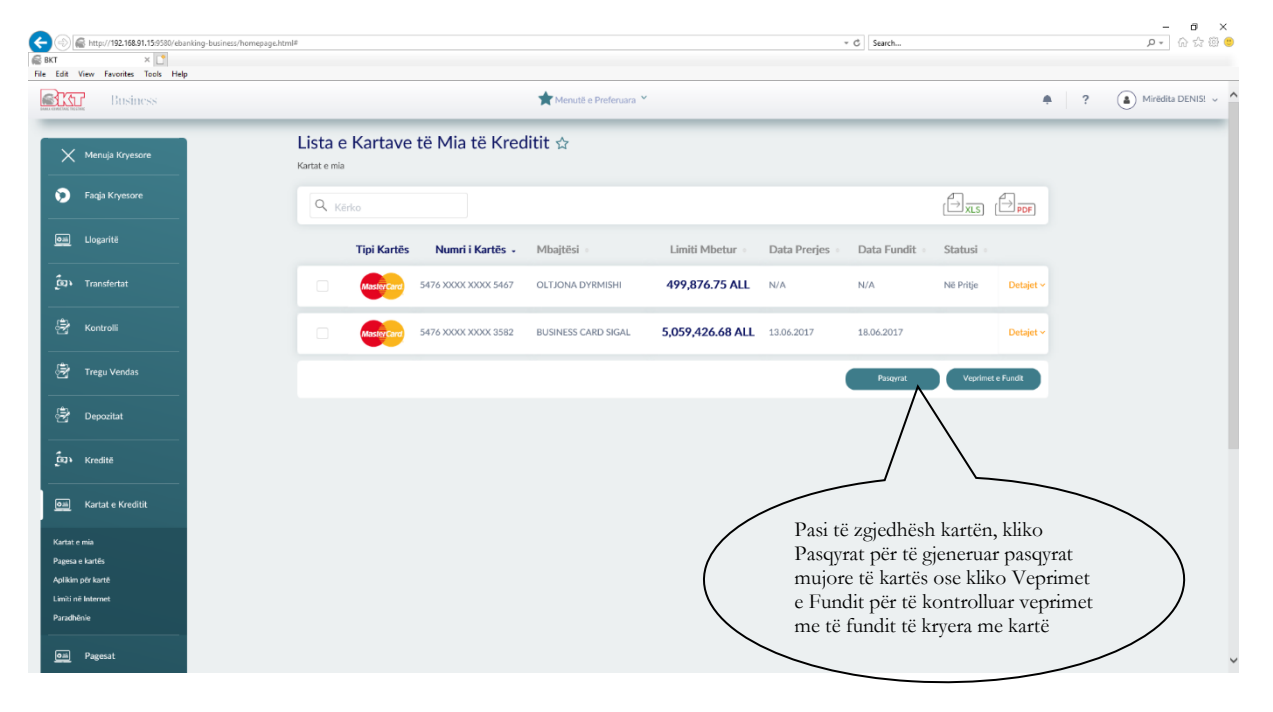

## 1.2 Pagesa e Kartës

Nëpërmjet opsionit Pagesë Karte ju mund të kryeni pagesat e kartës së kreditit. Pagesa e kartës mund të kryhet automatikisht nga sistemi në datën e caktuar. Për të kryer pagesën e kartës fillimisht zgjidhni kartën e kreditit.

| C () () () () () () () () () () () () () | xulnes:homejugs.ktml# • €][Saach                                                                                                    | – ଅ ×<br>ନ≁ ଲି☆®©                         |
|------------------------------------------|----------------------------------------------------------------------------------------------------|-------------------------------------------|
| Business                                 | ★ Menutà e Preferuara >                                                                                                    | Mirëdita DENIS! ~                         |
| =                                        | Pagesë e Kartës ☆                                                                                                    |                                           |
| •                                        | Zgjidhni një kartë për të bërë pagesën e saj                                                                                                    | Zgjidhni Kartën                           |
| Oiiii<br>Eligarta                        | Nr. Kartës         Mbajtësi         Limiti Mbetur         Data Prerjes         Data Fundit Pagesës           5476 X00X X00X 5467         OLTJONA DYRMISH <b>499,872.75 ALL</b> N/A         N/A                                                                                                    | për të cilën do<br>kryeni pagesën         |
| Traisfertat                              | Total Debt 0.00 ALL Minimum Amount 0.00 ALL Remaining Total Amount 0.00 ALL                                                                                                    |                                           |
| State sell                               | Remaining Min. Amount 0.00 ALL                                                                                                    |                                           |
| Tregu Vendes                             | Below account is the account linked to your selected card  Account Number Description Limit Usable Limit                                                                                                    | Zgjidhni Llogarinë<br>nga ku do të kryhet |
| Cepazitat                                | 401545718CLPRCLALL2P 88 - ISANAMED SHPK (TEST) -2041.68 -2503.68                                                                                                    | pagesa                                    |
| Corps<br>Kondhit                         | Payment Details                                                                                                    |                                           |
| Carina & Kruditt                         | Amount # 0 ALL                                                                                                    | Vendosni/Zgjidhni                         |
| Oill<br>Precist                          | Print Lines (vp) Annume Lines     Only Lines (vp) Annume Lines     Unit Print Print P | shumën që doni të<br>paguani              |
| Kalin Pagadh                             | ry                                                                                                    | L                                         |
| OB)<br>MacTanderta                       |                                                                                                    | Kliko paguaj për të                       |

Më pas zgjidhni llogarinë nga e cila do të kryhet pagesa, në vijim të faqes do të shfaqet dritarja me detajet e pagesës në të cilën janë paraqitur 3 opsione:

- 1. Shuma minimale e ngelur (automatikisht shfaqet shuma minimale për të paguar);
- 2. Shuma e ngelur (automatikisht shfaqet totali i shumës së mbetur për të paguar);
- 3. Shumë tjetër (vendosni manualisht shumën që dëshironi për të kryer pagesën);

Pasi keni plotësuar shumën zgjidhni nëse do të përdorni limitin e overdraft-it dhe klikoni butonin **Vazhdo.** 

| C                               | ttp://192.168.91.15.9580/ebanking-business/homepage.h | tml#                              |                         |                                                 |                                                 |   | ~ C                 | Search                  |              | – ଅ ×<br>ନ≁ ଲିଟି®®   |    |
|---------------------------------|-------------------------------------------------------|-----------------------------------|-------------------------|-------------------------------------------------|-------------------------------------------------|---|---------------------|-------------------------|--------------|----------------------|----|
| File Edit View                  | Favorites Tools Help                                  |                                   |                         |                                                 |                                                 |   |                     |                         |              |                      |    |
|                                 |                                                       |                                   |                         | 🚖 Menutë e Pr                                   | iferuara 🎽                                      |   |                     |                         | <b>*</b>   ? | Mirēdita DENIS! 🗸    |    |
|                                 |                                                       | Pagesë e Kartë<br>Pagesa e kartës | s ☆                     |                                                 |                                                 |   |                     |                         |              |                      |    |
| 0                               |                                                       | Zgjidhni një kartë për t          | të bërë pa              | gesën e sai                                     |                                                 |   |                     |                         |              |                      |    |
| Faqia Kryesore                  |                                                       | Nr. Kartës                        |                         | Credit Card Payment<br>Card Application Summary |                                                 | × | ta Prerjes<br>L N/A | Data Fundit Pagesēs     |              |                      |    |
|                                 |                                                       |                                   |                         | Card Type:                                      | MCB BUSSINES                                    |   |                     |                         |              |                      |    |
| Constructed                     |                                                       | Detyrimi në Total                 |                         | Card Number:                                    | 5476 X000X X000X 5467                           |   | Shuma T             | stale e Ngelur 0.00 ALL |              | 77 1 1 11 11         |    |
|                                 |                                                       | Shuma Minimale e Ng               | je <mark>n</mark> ur    | Transaction Value Date:                         | 12.02.2020                                      |   |                     |                         |              | Labela permitiednese | 2. |
| Kontroll                        |                                                       |                                   |                         | Account Name:                                   | LEK_ACC - ISANAMED SHPK (TEST)                  |   |                     |                         | -            | Kliko Perfuno nese   |    |
|                                 |                                                       | Llogaria e mëposhtme              | është                   | Account Number:                                 | 401545718CLPRCLALL3Q                            |   |                     |                         |              | kontirmon te dhenat  | ,  |
| Tregu Vendes                    |                                                       |                                   |                         | Remaining Total Debt:                           | 0.00 ALL                                        |   | Gie                 | ndia Giendia Disp.      |              | kthuer pas           |    |
| æ                               |                                                       | $\checkmark$                      | 4015                    | Remaining Min. Debt:                            | 0.00 ALL                                        |   | 7 ALL               | 871,039.67 ALL          |              | Kuiyei pas           |    |
| Depozitat                       |                                                       |                                   |                         | Payment Amount:                                 | 100.00 ALL                                      |   |                     |                         | - 7          |                      |    |
| ្តីញុះ<br>Keedid                |                                                       | Detajet e Pagesës                 |                         | I would like to receive this in                 | woice to my email address eglantinat@bkt.com.al |   |                     |                         |              |                      |    |
| <u> </u>                        |                                                       | Shumë Tjetër 🛪                    |                         | If you confirm below o                          | lata of transaction click proceed button.       |   |                     |                         |              |                      |    |
| <b>Quin</b><br>Kartat + Kreditt |                                                       | 100.00                            |                         |                                                 | Proceed 🗸                                       |   |                     |                         |              |                      |    |
|                                 |                                                       | Shuma e Ngelur Shuma Mini         | male e Ns<br>monthit ti |                                                 | or cancel                                       |   |                     |                         |              |                      |    |
| Pagesat                         |                                                       | Të përdoret limiti overdrat       | tim në rast :           | se është e nevojshme                            |                                                 |   |                     |                         |              |                      |    |
| 035                             |                                                       |                                   |                         |                                                 |                                                 |   |                     | ·                       |              |                      |    |
| Kalin Pagash                    |                                                       |                                   |                         |                                                 |                                                 |   |                     | Durani                  |              |                      |    |
| <u></u>                         |                                                       |                                   |                         |                                                 |                                                 |   |                     | Paguaj                  |              |                      |    |
| 44.8                            |                                                       |                                   |                         |                                                 |                                                 |   |                     |                         |              |                      |    |

Pasi klikoni butonin **Vazhdo** do të shfaqet tabela përmbledhëse me të dhënat e transaksionit, nëse dëshironi të vazhdoni me pagesën klikoni **Përfundo** në të kundërt butonin **Kthehu**. Pagesa e kartës së kreditit aktivizohet në moment, kur biznesi është me të drejta të plota. Kur biznesi ka zgjedhur alternativën që hedhësi i të dhënave dhe aprovuesi të jenë të ndryshëm, atëhere hedhësit do i shfaqet mesazhi "Veprimi juaj u dërgua për pranim" dhe aprovuesi duhet të shkojë tek "Aprovime Në Pritje" për të autorizuar pagesën e kartës.

# 1.3 Limiti në Internet

Nëpërmjet menusë Limiti në internet ju keni mundësinë të ndryshoni përqindjen e limitit të kartës për pagesa online.

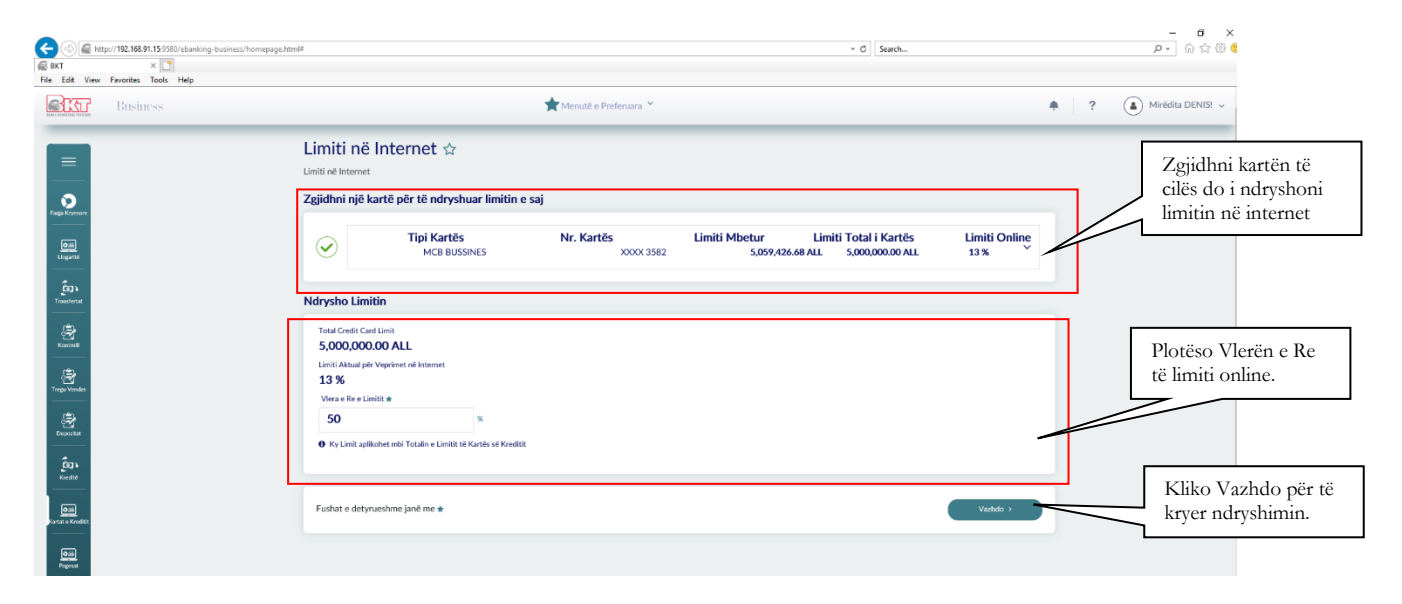

Për të ndryshuar limitin në internet zgjidhni kartën e kreditit dhe më pas në dritaren Ndrysho Limitin do të shfaqet:

- 1. Limiti i kartës së kreditit;
- 2. Limiti Aktual online;
- 3. Vlera e re e limitit Online(në të cilin do të shënoni përqindjen e re të limitit);

Klikoni Vazhdo dhe do shfaqet përmbledhja për veprimin e kryer:

| CO CO CO CO          | http://192.168.91.15:9580/ebanking-business/homepage. | html#                                                                                 |                                                 |                                                       | * C Search                                  |               | - 『 ×<br>公 命 命 命                                     |
|----------------------|-------------------------------------------------------|---------------------------------------------------------------------------------------|-------------------------------------------------|-------------------------------------------------------|---------------------------------------------|---------------|------------------------------------------------------|
|                      | Business                                              |                                                                                       | 🗙 Menutë e P                                    | referuara 🎽                                           |                                             | •             | ? (a) Mirėdita DENIS! -                              |
|                      |                                                       | Limiti në Internet 🔄                                                                  | war limitin e sai                               |                                                       |                                             |               | Tabela Përmbledhëse.                                 |
| Faqia Kryesore       |                                                       | Tipi Kart                                                                             | Card Details<br>Credit Card Change Limit Summar |                                                       | X<br>iti Total i Kartës<br>5,000,000.00 ALL | Limiti Online | konfirmoni të dhënat në<br>tabelë ose Anullo për tu  |
| Transfertat          |                                                       | Ndrysho Limitin                                                                       | Card Owner:<br>Card Type:                       | BUSINESS CARD SIGAL<br>MCB BUSSINES                   |                                             |               | kthyer pas.                                          |
| Kontoli              |                                                       | Total Credit Card Limit<br>5,000,000.00 ALL<br>Limiti Aktual për Veprimet në Intr met | Card Number:<br>Total Credit Card Limit:        | 5,000,000.00 ALL                                      |                                             |               |                                                      |
| Trepo Vendas         |                                                       | 13 %<br>Limiti i Ri: *                                                                | Card Status:<br>Main Supplementary:             | Kryesore                                              |                                             |               |                                                      |
|                      |                                                       | O Ky Limit aplikohet mbi Totalin e Limi                                               | Actual Online Limit:<br>New Limit:              | 13 %<br>50 %                                          |                                             |               |                                                      |
| Cali                 |                                                       | Fushat e detyrueshme janë m e *                                                       | If you confirm below                            | v Credit Card Change Limit will proceed.<br>Proceed 🗸 |                                             | Vazhdo >      |                                                      |
| Oili<br>Pagesat      |                                                       |                                                                                       |                                                 | or cancel                                             |                                             |               |                                                      |
| Cali<br>Kalin Pagash |                                                       |                                                                                       |                                                 |                                                       |                                             |               |                                                      |
| Har-Tsareferts       | H 🖿 C 🧕 🖬 🕅                                           | •                                                                                     |                                                 |                                                       |                                             |               | κ <sup>α</sup> ∧ Ω α) <sup>1047</sup> ΑΜ<br><b>Ε</b> |

Nëse jeni dakort me të dhënat klikoni **Përfundo** për të finalizuar transaksionin.

Limiti i ndryshuar aktivizohet në moment nëse biznesi ka kërkuar që përdoruesi të jetë me të drejta të plota.

## 2. Kreditë

## 2.1 Kreditë në Cash

Nëpërmjet kësaj menuje ju do të gjeni listën e kontratave tuaja të kredive. Për të parë detajet e kontratës duhet:

Të përzgjidhet një kontratë kredie dhe pastaj të shtypet butoni **Detaje**. Pasi shtypet butoni **Detaje** ju do shihni:

- Numrin e kontratës
- Datën e hapjes
- Datën e mbylljes
- Shumën
- Shuma e pakthyer
- Statusi i kontratës

Nën këto detaje do të shihni skedën e pagesave dhe të gjitha pagesat e kryera me detajet e mëposhtme:

- Data=Data e këstit
- Kësti total=Shuma e këstit
- Principali=Shuma e kredisë
- Interesi=Interesi i kredisë
- Shuma e pakthyer=Pjesa e mbetur e kredisë së papaguar
- Shuma për tu paguar=due amount to be paid

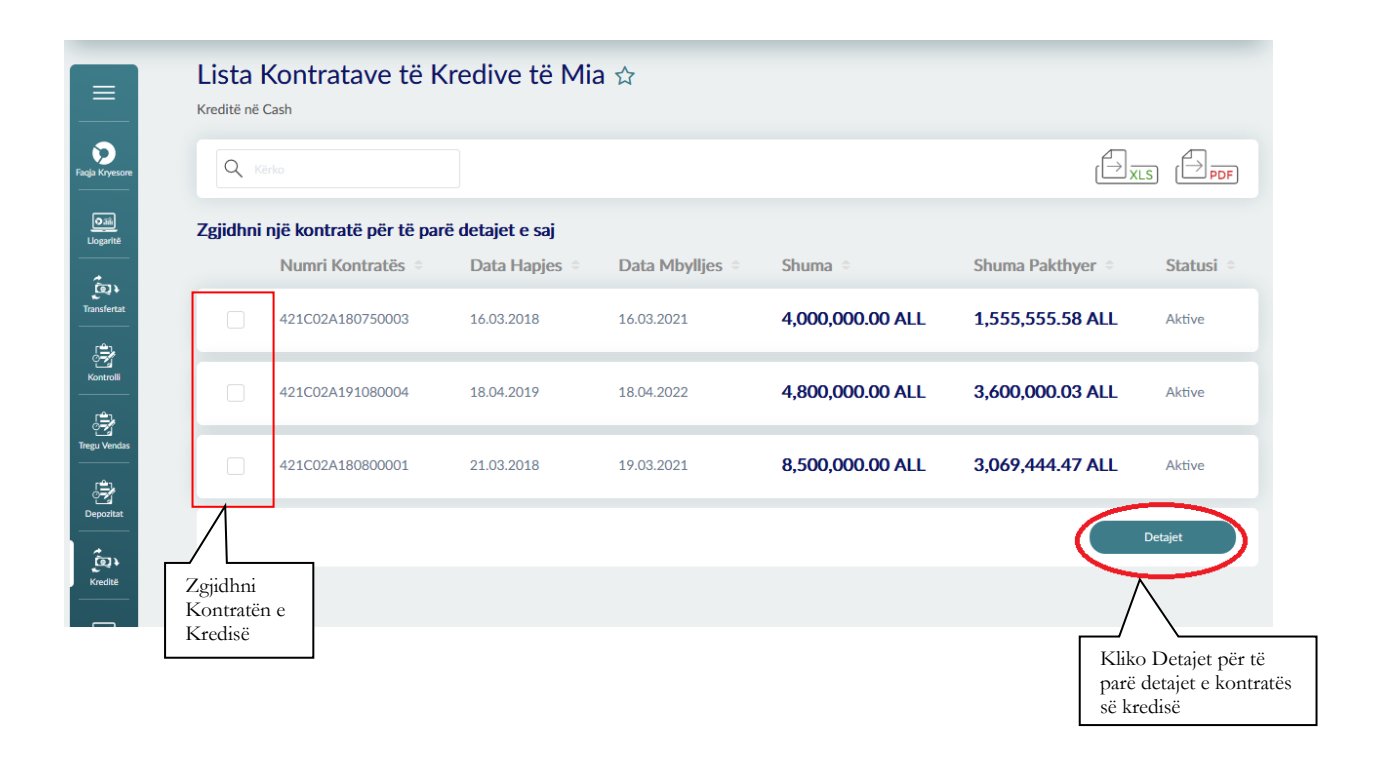